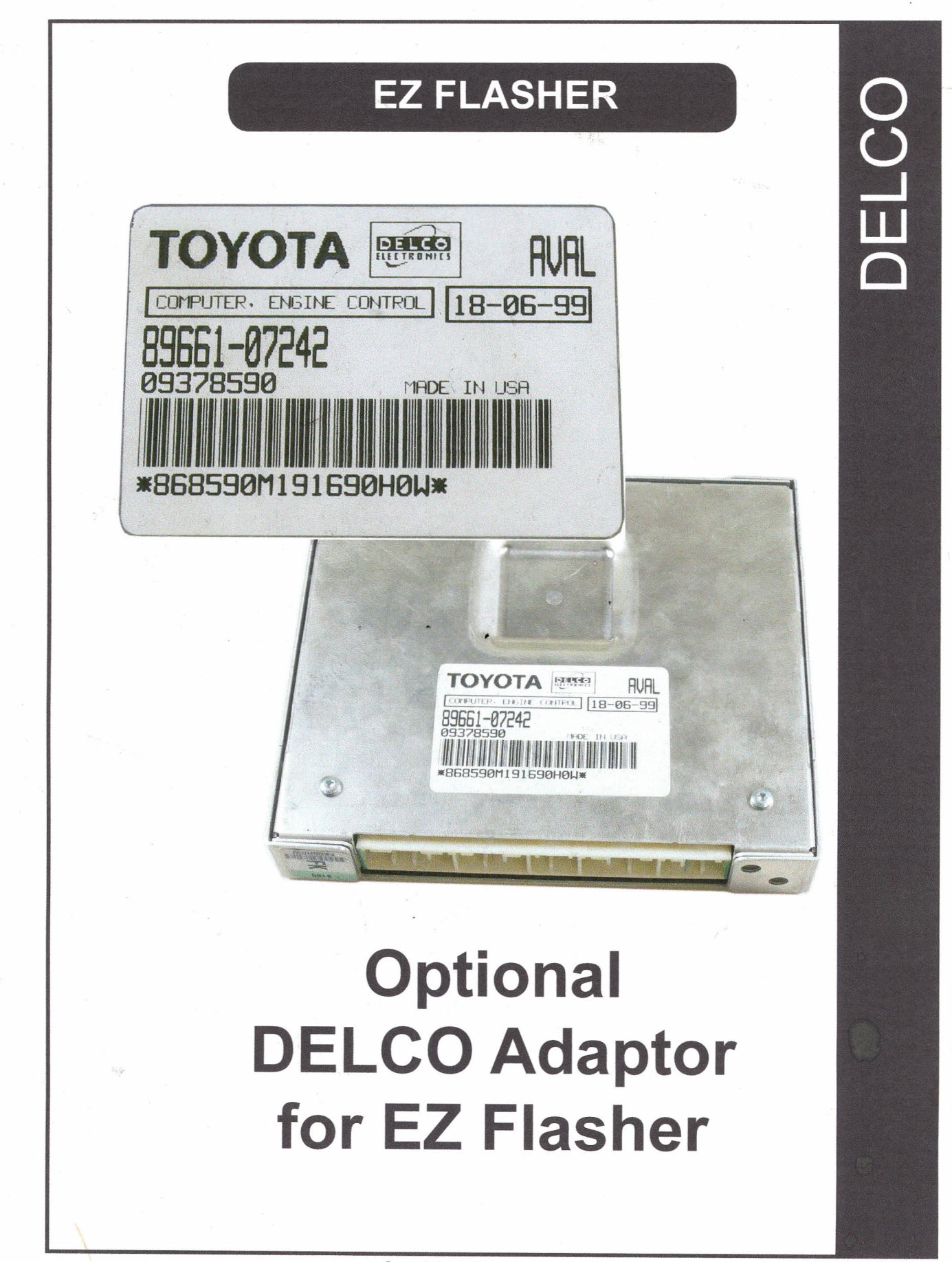

Copyright 2008 - Michael Hyde

DELCO - 1

- Parts Included in Kit -

New Programming Cable
New Update "SD" Card
New Upgrade Manual

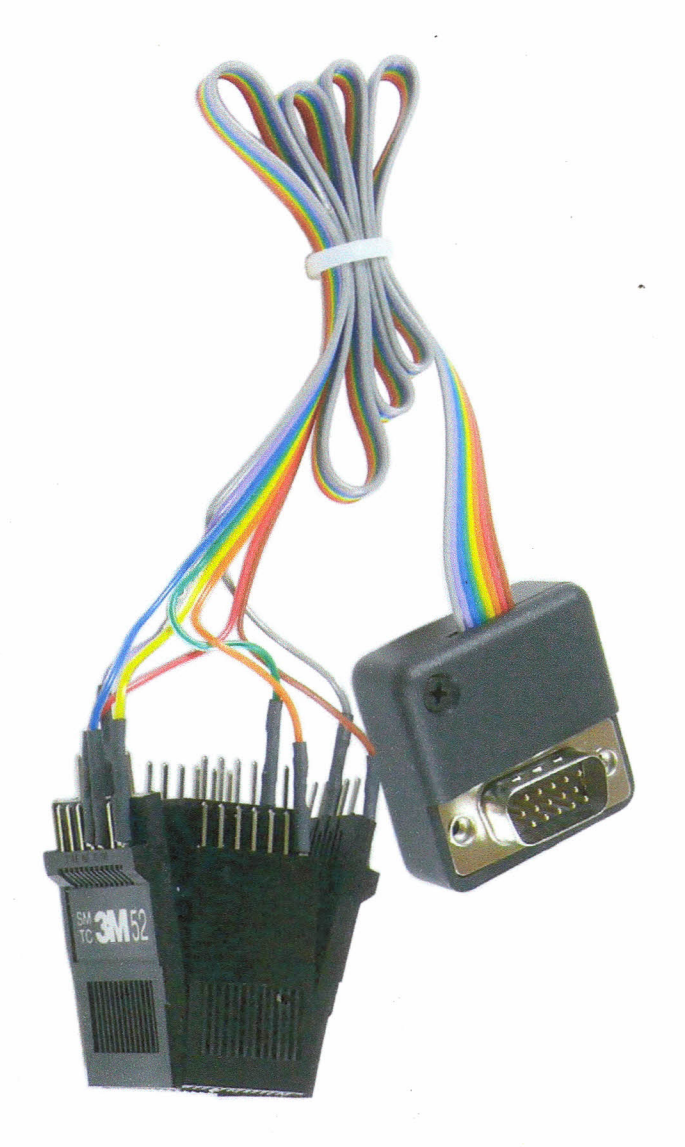

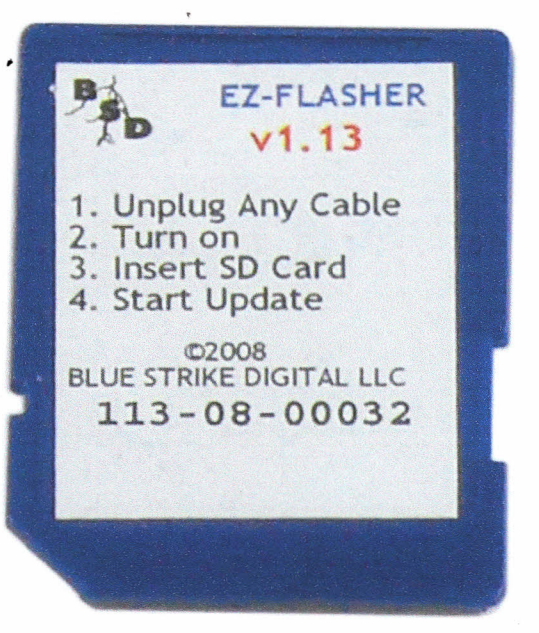

## - Steps to Install Upgrade to your EZ-FLASHER Unit -

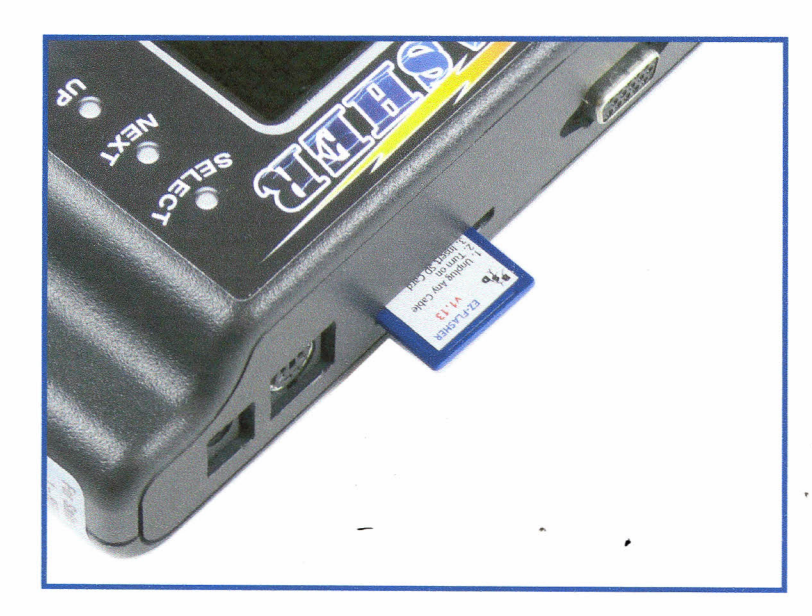

Insert your new "SD" Card into the back of the EZ-Flasher Unit.

Make sure the card is inserted all the way into the unit.

Next - power the unit up with Car Adaptor.

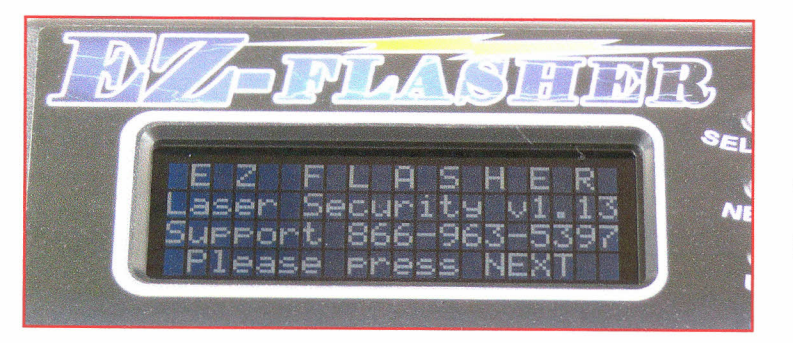

From the main screen, press Next and scroll down to 'Configure' and press Select.

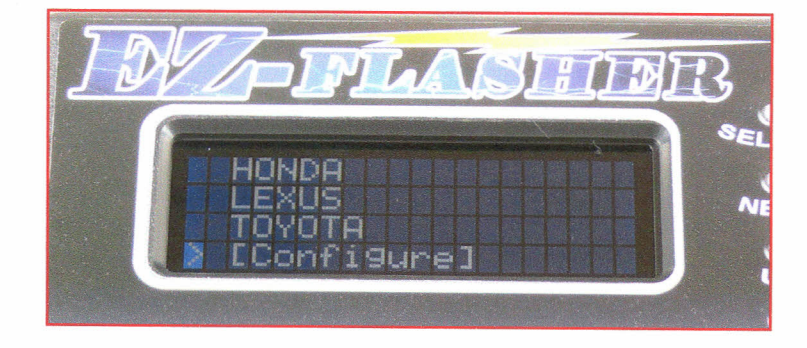

Copyright 2008 - Michael Hyde

DELCO - 3

# - Steps to Install Upgrade to your EZ-FLASHER Unit -

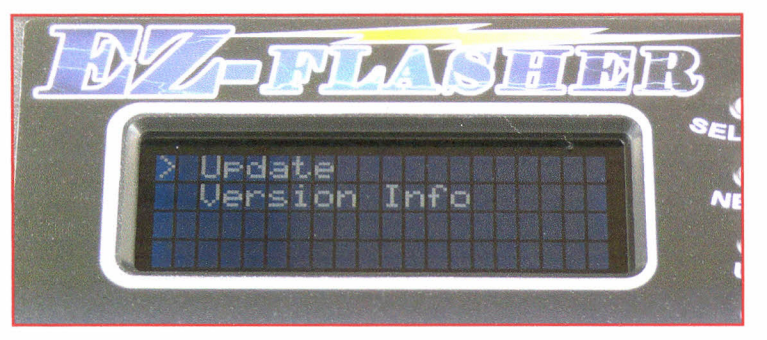

Select "Update"

Press "Select" to start the update.

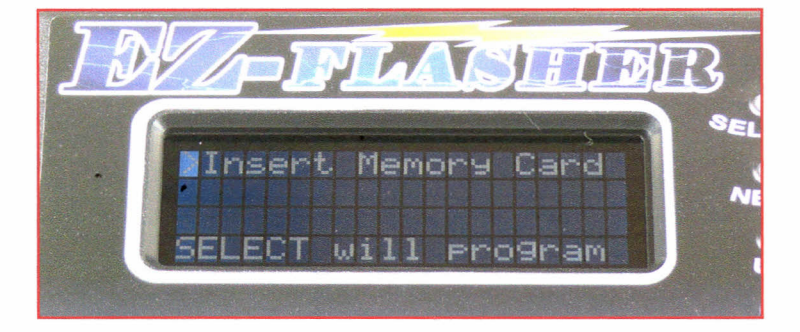

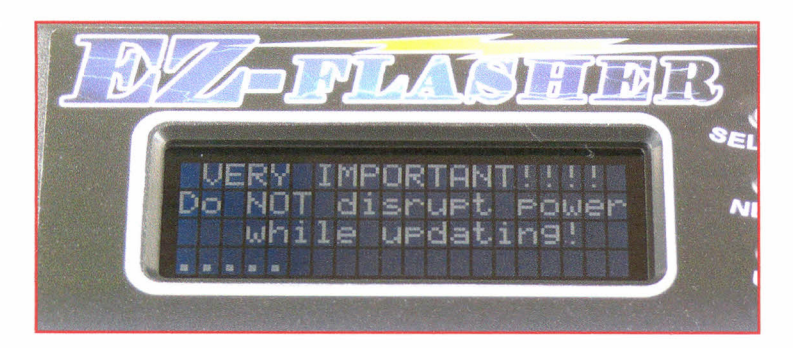

Follow the on-screen warning.

Once the update is finished - unplug the unit and your finished.

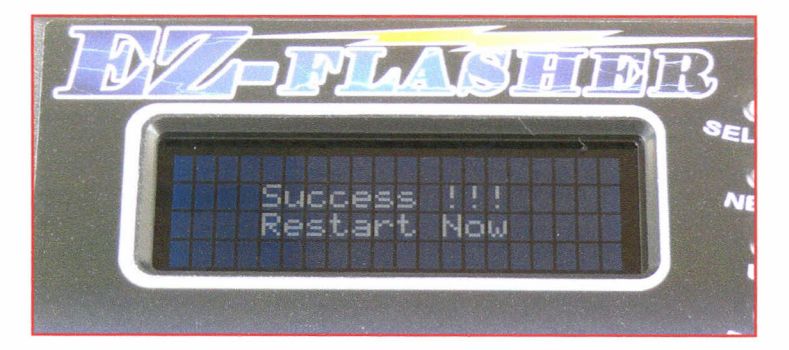

Copyright 2008 - Michael Hyde

# - How to program Delco ECU's -

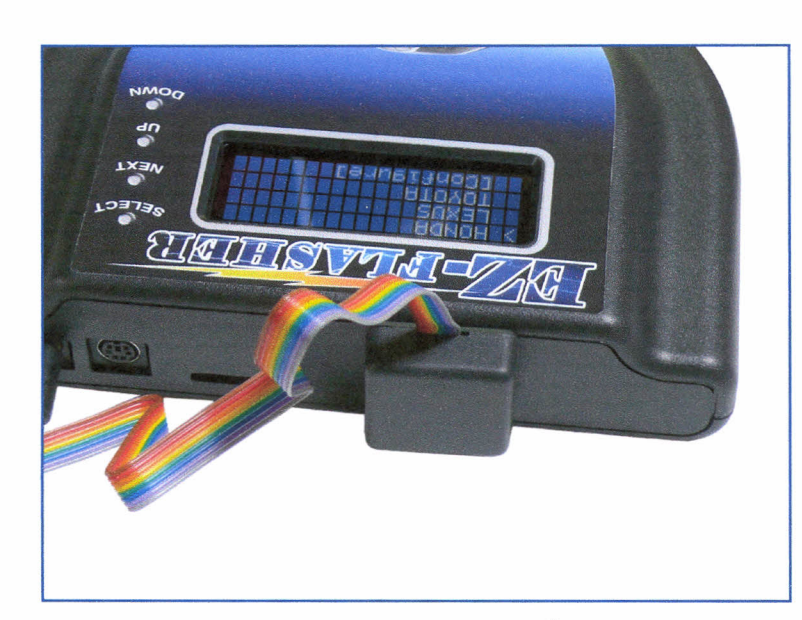

Plug the Delco cable into the back of the EZ-Flasher.

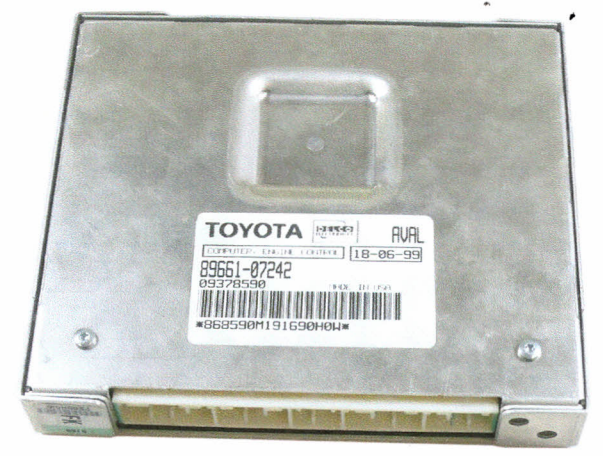

The Delco ECU removed from the car.

The circuit board removed from the metal housing.

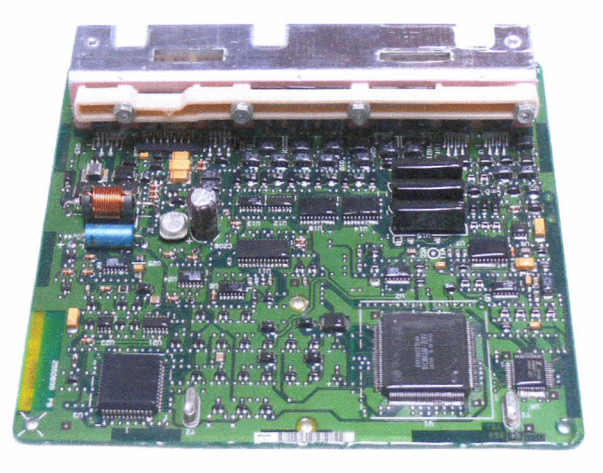

Copyright 2008 - Michael Hyde

DELCO - 5

## - How to program Delco ECU's -

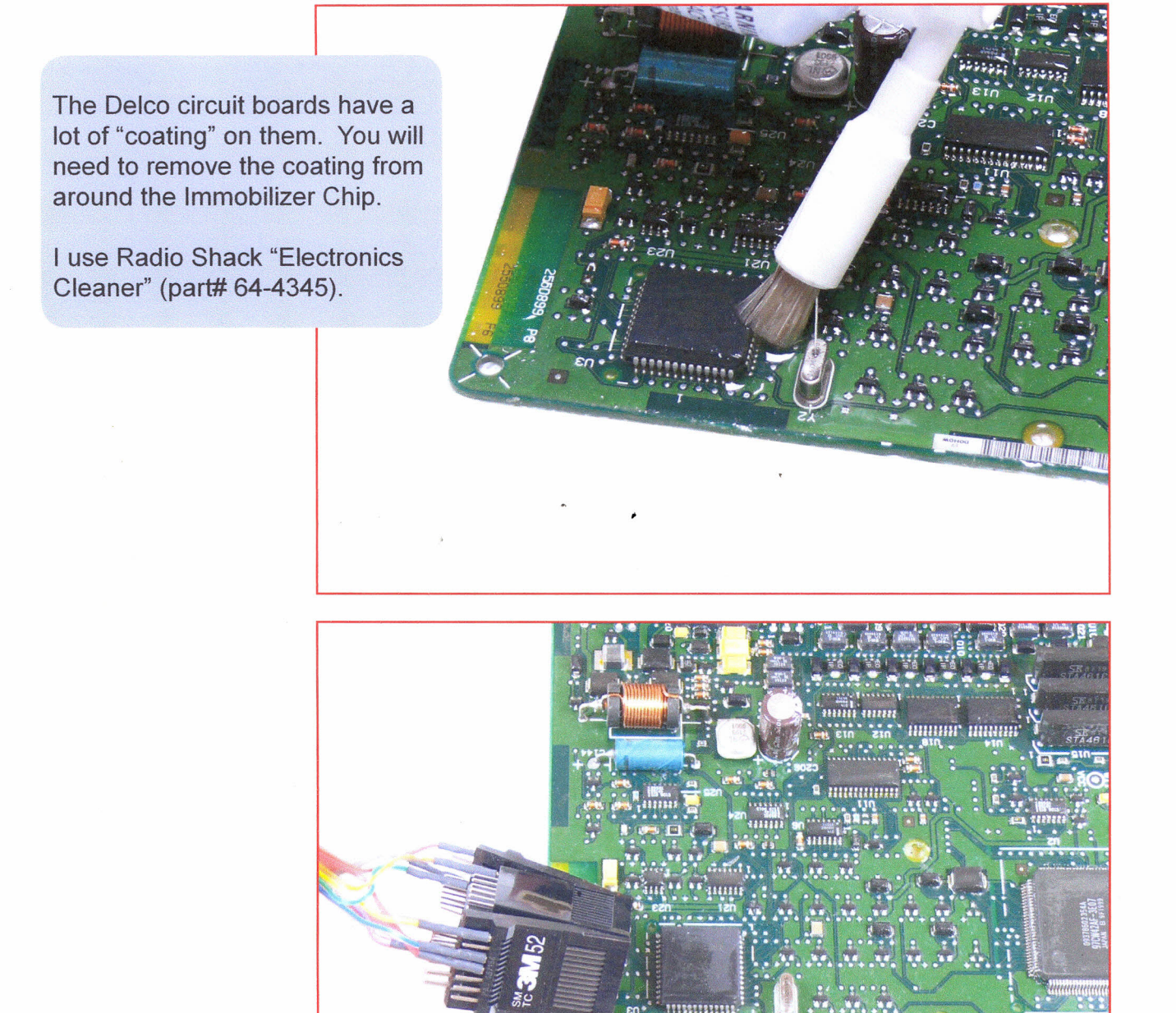

After the Immobilizer Chip has been cleaned - it is now time to carefully squeeze the programming adaptor and put it over the chip as pictured here. The Red Dot on the adaptor should be facing away from you towards the main terminal of the circuit board.

## - How to program Delco ECU's -

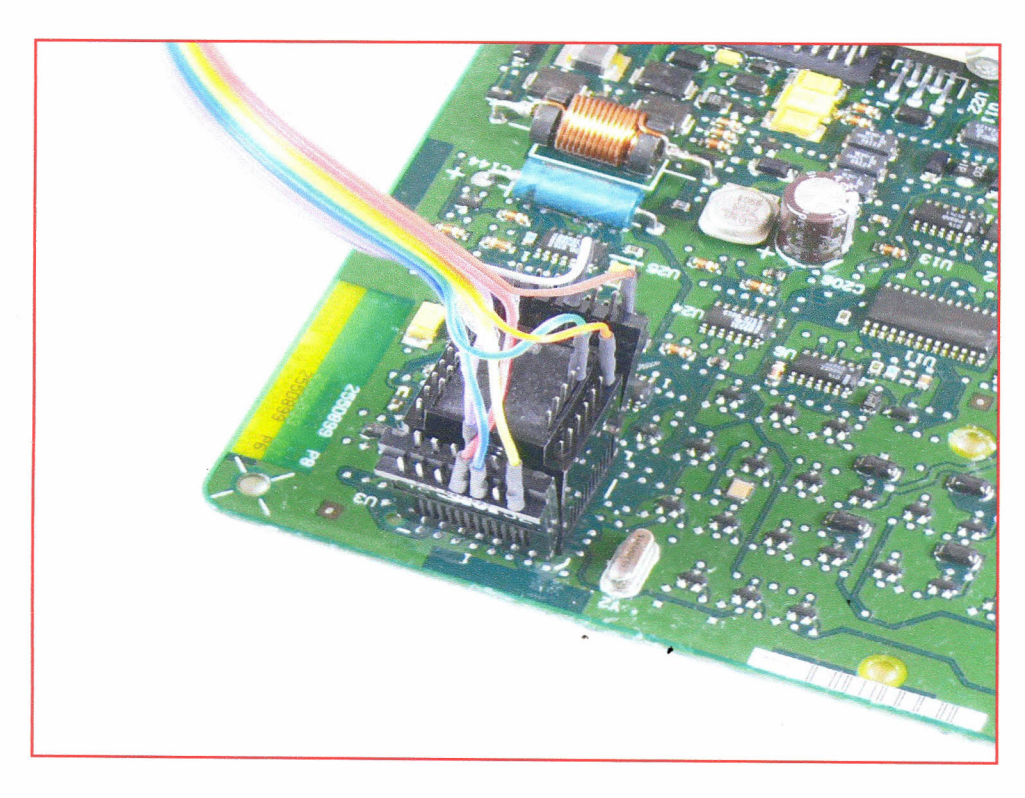

A view from the top.

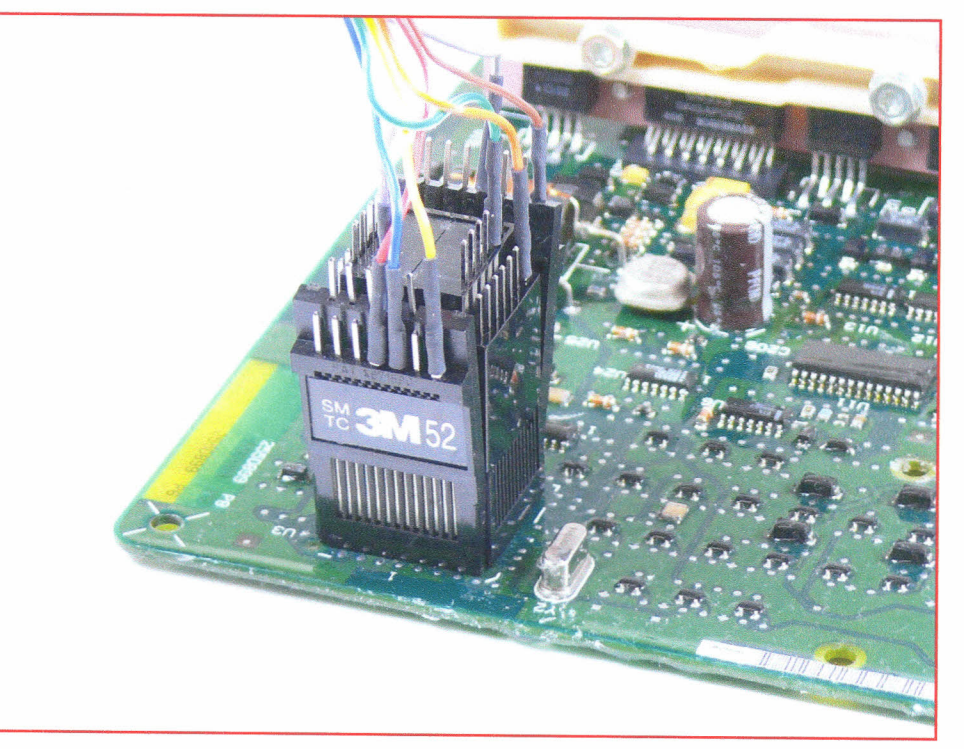

Copyright 2008 - Michael Hyde

DELCO - 7

A view from the side.

# - How to program Delco ECU's -

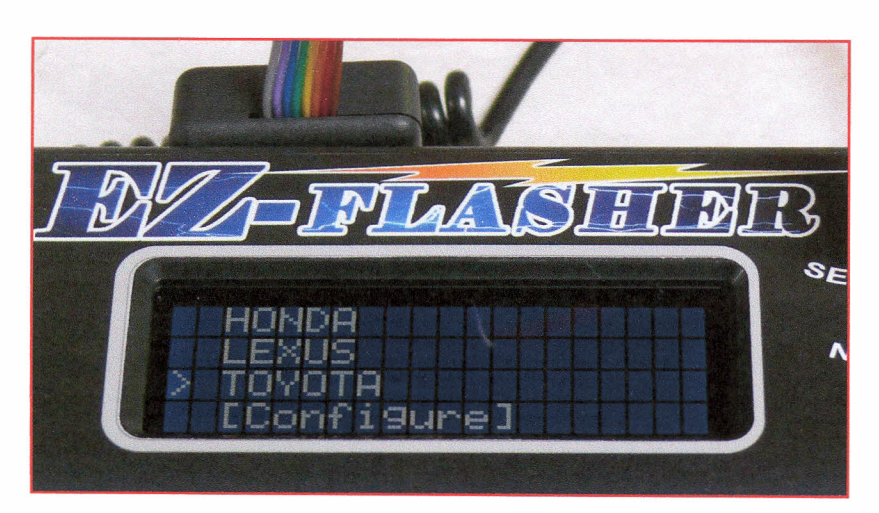

Select "Toyota" from the menu.

Select "DELCO ECU" from the menu.

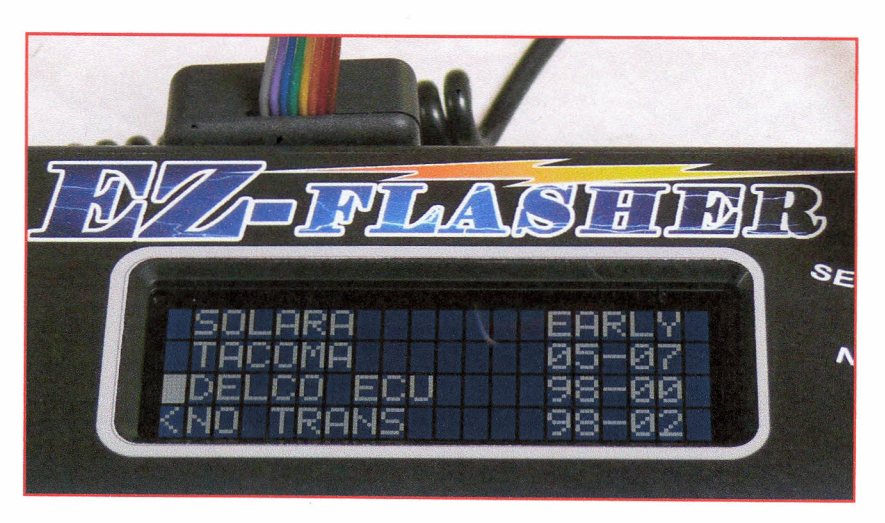

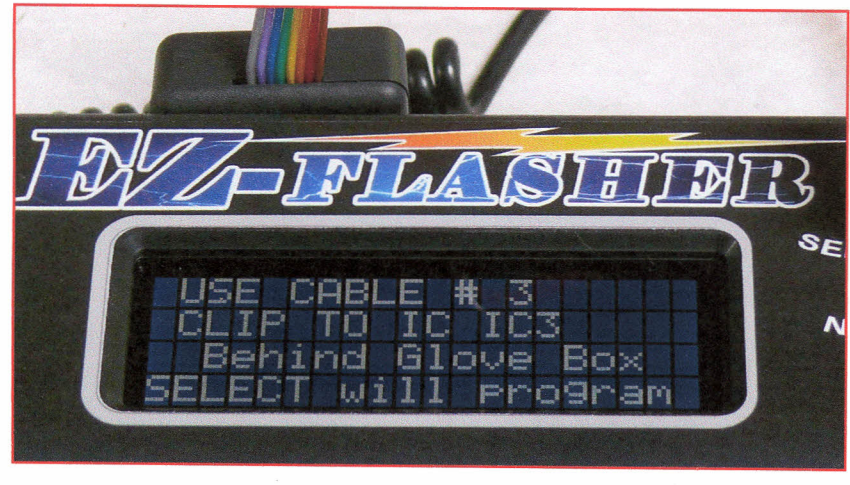

This menu just confirms that you must have the Delco Adaptor hooked up to the circuit board.

Press "Select" to program.

8 - DELCO

Copyright 2008 - Michael Hyde

## - How to program Delco ECU's -

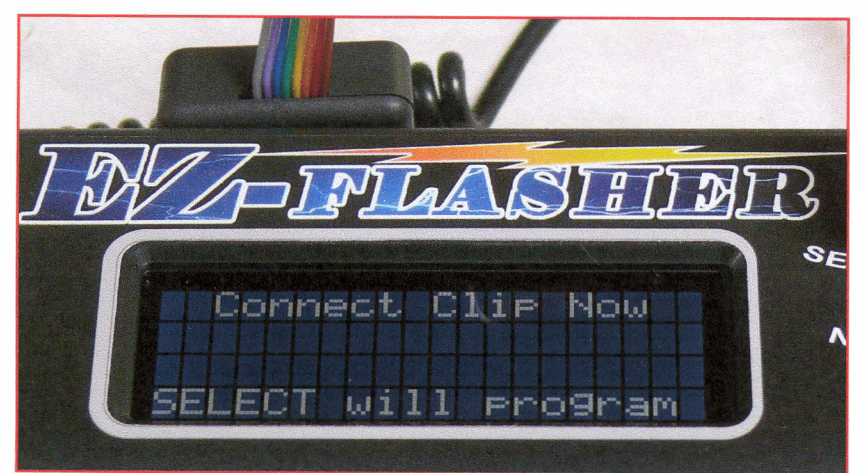

Press "Select" to program.

The programming process.

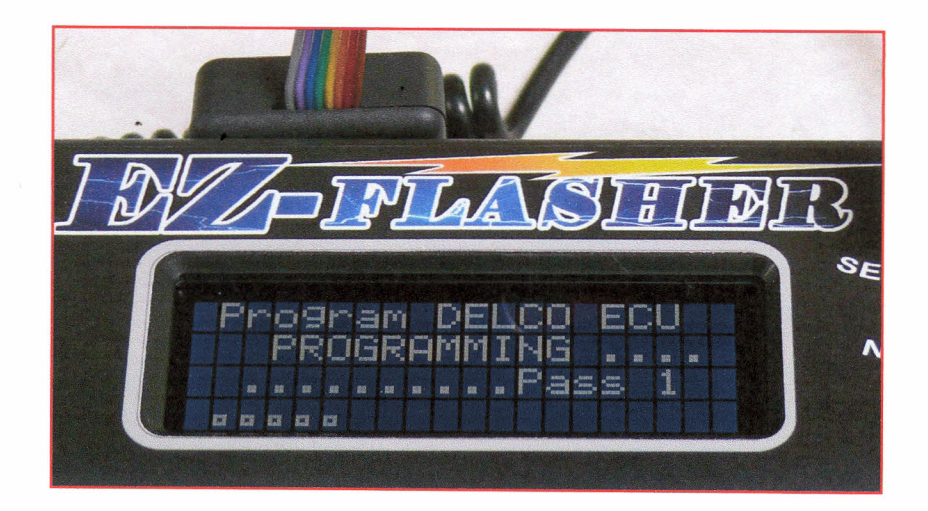

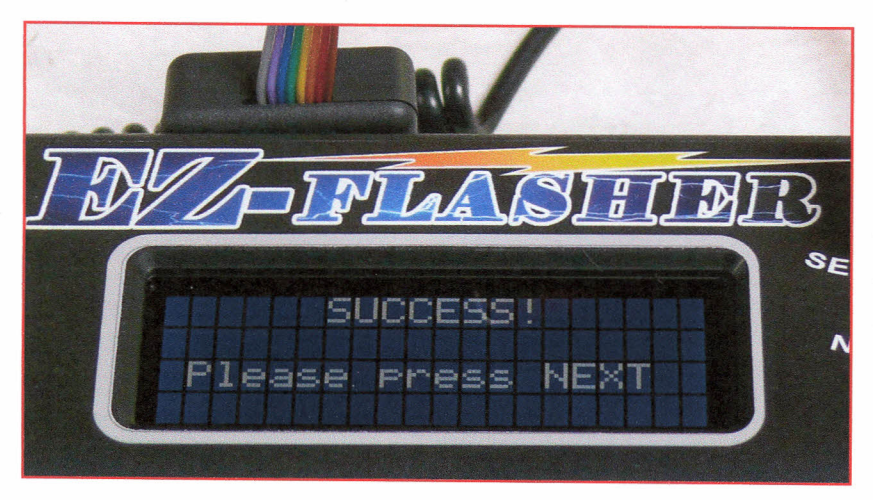

You all done!

You will need to program 3 keys to close the Immobilizer cycle after you install the ECU back into the car.

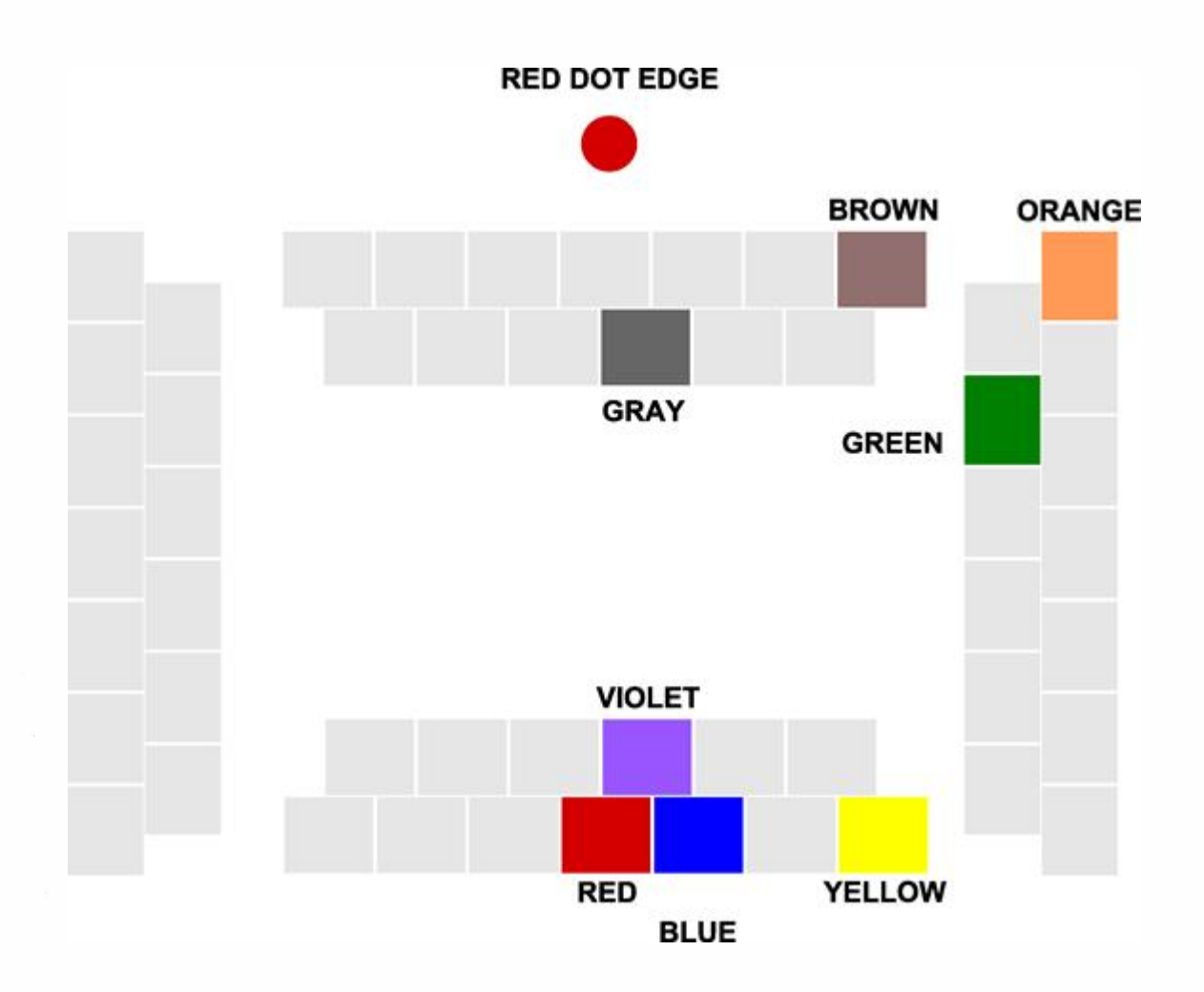

NOTES

. . . . .

Copyright 2008 - Michael Hyde